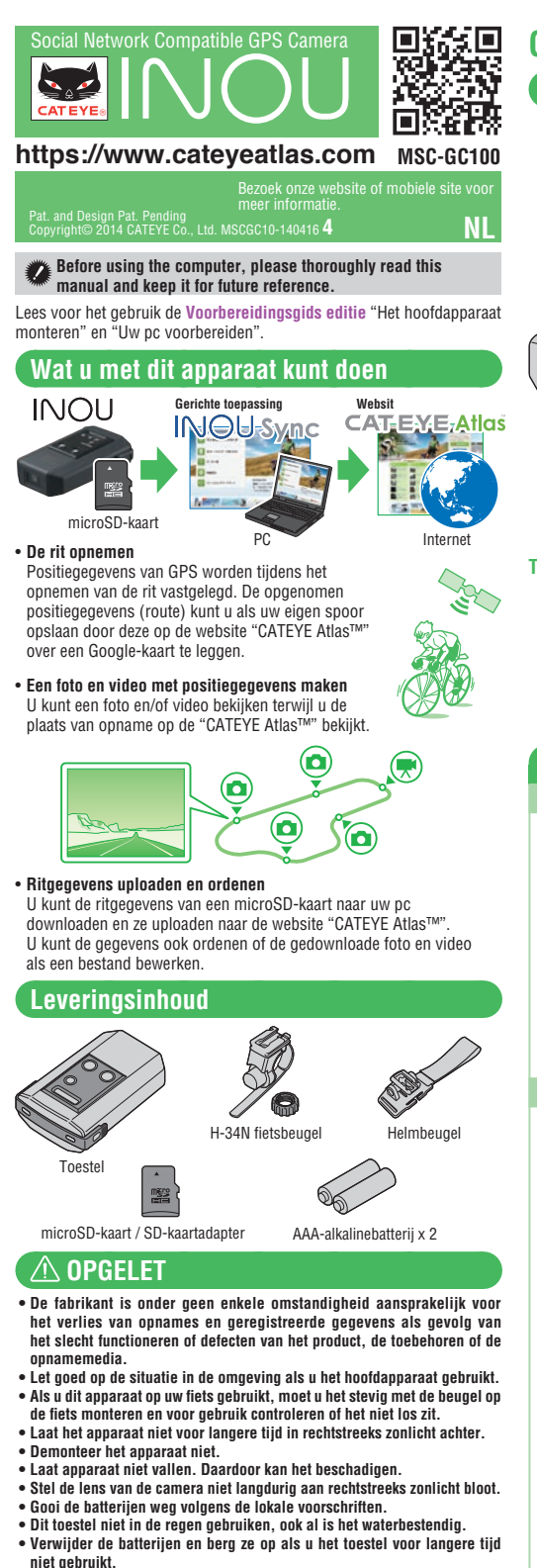

• Volg bij het gebruik de algemene beschavingsregels.

#### Fotograferen

- Bedenk dat iemand fotograferen en het resultaat publiceren inbreuk op hun rechten maakt.
- Gebruik dit toestel niet om hoeken on de markt of enine literaire informatie te fotograferen die niet is toegestaan, of om op enige wijze tegen de openbare orde en zeden in te gaan.

#### microSD-kaart

- Raak de aansluitpunten van een microSD-kaart niet aan.
- Controleer of u de kaart in de goede richting insteekt en druk tot hij klikt.

- GPS GPS (Global Positioning System) is een systeem voor het bepalen van de actuele positie op aarde door uiterst nauwkeurige positiegegevens te ontvangen die door satel-lieten wordt verzonden. Onder de volgende omstandigheden legt GPS de actuele positie mogelijk niet nauwkeurig vast doordat onvoldoende informatie wordt verkregen.
- In een tunnel, onder de grond, tussen hoge gebouwen, onder een viaduct enz. • Bij slecht weer (sneeuw, regen enz.)
- In de buurt van een hoogspanningsleiding of een relais-station van mobiele telefonie.

## Als de antenne op het apparaat niet richting lucht is geplaatst.

De actuele snelheid en afstand kunnen iets van de eigenlijke waarden afwijken,

omdat ze alleen met GPS worden berekend. Als u dit apparaat met uw fiets gebruikt, kunt u de nauwkeurigheid van de afsand van de rit aanzienlijk verbeteren door het te combineren met een CATEYE analoge snelheidssensor (meegeleverd met CC-RD300W enz). omdat de meetwaarden door sensorsignalen gecorrigeerd worden \* In dat geval moet u de omtrek van de band met CATEYE Atlas™ instellen

\* Deze handleiding is voorbereid, er van uitgaande dat de gebruiker over vol-doende basiskennis geschikt, inclusief de bediening en de terminologie van pc's (Windows/Mac).

## Gebruikseditie

## Namen van elementen

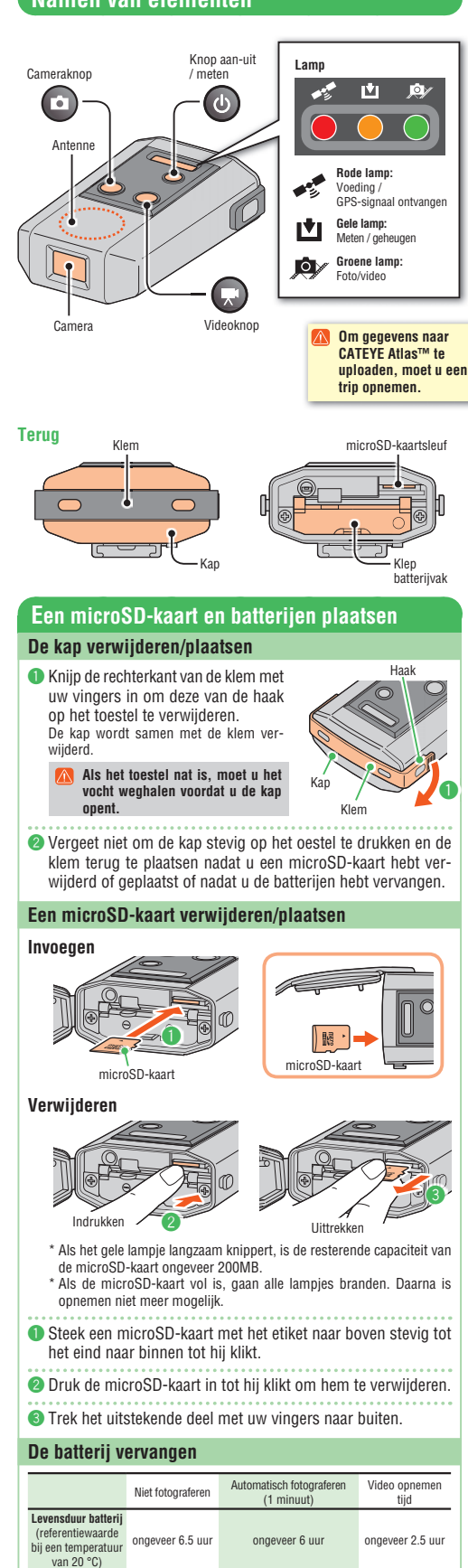

.... \* Als het rode lampje langzaam knippert, is de batterij bijna leeg. (Bij alkalinecellen wordt dit iets eerder weergegeven)

d + .... AAA-batterij x 2

- Open de klep van het batterijvak terwijl u de hendel indrukt en plaats de batterijen in de juiste richting.
  - Let op dat u de batterijen in de juiste richting plaatst.

Klep batteriivak

Omlaag drukker

2 Plaats de klep van het batterijvak terug, plaats de kap stevig terug op het toestel en monteer de klem.

#### Gebruik van De rit opnemen Dit apparaat legt de hele rit als een enkele trip vast na te zijn ingeschakeld tot het wordt uitgeschakeld. Schakel het apparaat tijdens het opnemen uit om het resultaat als aparte rit vast te leggen Als de batterijen tijdens het opnemen worden vervangen, wordt de rit over twee opnames verdeeld Schakel het apparaat in. Houd de knop 👍 ingedrukt tot het rode $\mathcal{O}$ lampie oplicht. Nadat het GPS-signaal is opgehaald, gaat Indrukken ei de lamp knipperen. \* Afhankelijk van de omstandigheden bij ∟ ∩ ontvangst kan het een paar minuten du ren om een GPS-signaal te verkrijgen. 2 Begin met opnemen van de rit. Ù Druk op de knop 🕐 om met opnemen €-∭- ○ te beginnen Geel knipperer Het gele lampje knippert tijdens het opnemen Bij gebruik van een analoge snelheidsensor gaat het gele lampje dubbel knipperen om aan te geven dat het apparaat een sensorsignaal krijgt. Een foto en video maken. Maak ze als volgt: \* U kunt foto's maken als het hoofdtoestel is ingeschakeld, of u een rit opneemt of niet. Een foto nemer Druk op de knop 💼 ň Het groene lampje licht telkens op bij het Groen lampje licht tijdelijk op nemen van een foto \* Deze handeling is ook bij automatisch fotograferen ingeschakeld Automatisch een foto maken Houd de knop 🔯 ingedrukt om automa-61 tischfotograferen te starten/stoppen op een Indrukken en Groen licht opgegeven interval. Tijdens automatisch fotograferen licht het groene lampje op en klinkt een zoemer \* De fotointerval wordt ingesteld vanuit INOU Sync™ (standaard: 1 minuut). Zie voor details [Setting] (verschillende instellingen) op INOU Sync™. Een video maken Druk op de knop 🕟 om het opnemen van video te starten/stoppen. Tijdens het opnemen van video knippert het groene lampje en klinkt elke minuut • – 🎬 een zoemer Als u tijdens automatisch fotograferen video opneemt, stopt het automatisch fotograferen gedurende die tijd. 4 Stop met opnemen van de rit. Druk op de knop 🕖 dHet gele lampje dooft. Schakel het apparaat uit (Ť Houd de knop 🕐 ingedrukt tot het rode 0 0 lampje dooft Indrukken er vasthouden Een opgenomen rit uploaden Met INOU opgenomen ritten worden op uw pc opgeslagen en naar een webserver geupload samen met foto- en videogegevens, met de software "INOU Sync™". Op de website "CATEYE Atlas™" kunt u een route controleren

of een trip openen. Verwijder een microSD-kaart uit het toestel en steek deze in de pc ( Een microSD-kaart verwijderen/plaatsen).

- \* Gebruik een SD-kaartadapter om een microSD-kaart in de pc te steken.
- Als de pc niet over een SD-kaartsleuf beschikt, moet u een SD-kaartlezer gebruiken.

### Start INOU Sync™

- Dubbelklik op **[INOUSync]** op het bureaublad of de snelkoppeling om INOU Sync™ te starten.
- Slik op [One-button upload] (Eenknops upload).

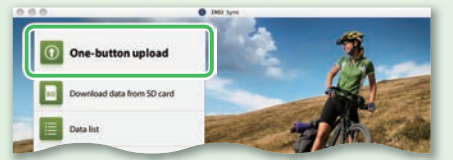

- \* De gegevens worden op de pc opgeslagen en daarna automatisch naar de website "CATEYE Atlas<sup>™</sup>" geupload.
- \* Het uploaden kan enige tijd duren, afhankelijk van de omvang van de gegevens en de conditie van de lijn.

## Gegevens na organiseren uploaden Met INOU Sync™ kunt u de foto's en video's organiseren die op de pc zijn opgeslagen, en daarna naar CATEYE Atlas™ uploaden. Klik in dat geval on [Download data from SD card] (Gegevens van SD-kaart dat geval op (Download data nom op care) (degevens van op a downloaden) om de gegevens op uw pc te laden. Selecteer vervolgens de gewenste foto's en video's uit [Data List]

(Gegevenslijst )> [Details] en klik op [Upload]

## Voorbereidingsgids editie

## Het toestel monteren

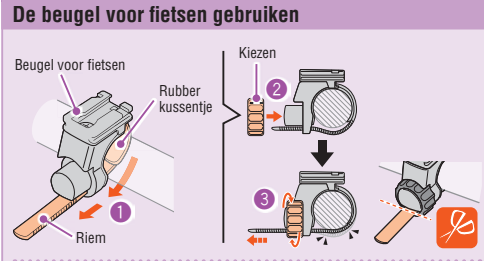

- Draai de riem van de beugel rond het stuur en steek de riem door de opening
- Ochroef de wijzer in de beugel om deze tijdelijk vast te zetten.
- op de beugel) en stel de opnamehoek in.

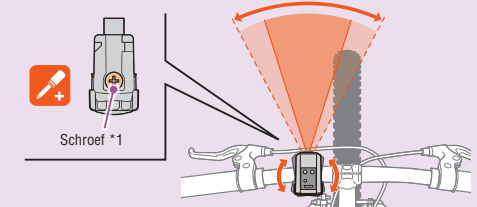

Maak de wijzer op de beugel losser om de opnamehoek in te stellen Draai de wijzer na het instellen stevig vast

- Voor goede opnames raden we aan om alles zo in te stellen dat het toestel horizontaal staat.
- \* De beugel is naar beide horizontale richtingen 10 graden instelbaar. \* Controleer regelmatig de wijzer en schroef (\*1) op de beugel en gebruik deze zonder iets los te draaien.
- Oraai de wijzer stevig met de hand aan en snij het overtollige stuk riem af.
  - 🔼 🔹 Draai de wijzer met de hand aan. Als u hem te strak aandraait met gereedschap, kan de schroefdraad beschadigen. Rond de snijrand van de beugelriem af om verwondingen te voorkomer

Toestel

D

Hendel

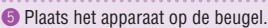

Zet het apparaat stevig vast tot het klikt.

\* Verwijder het apparaat door het naar voren te trekken terwijl u de hendel indrukt.

### De helmbeugel gebruiken

Het apparaat kan op verschillende plekken worden gemonteerd als in de volgende afbeeldingen, door de helmbeugel te gebruiken

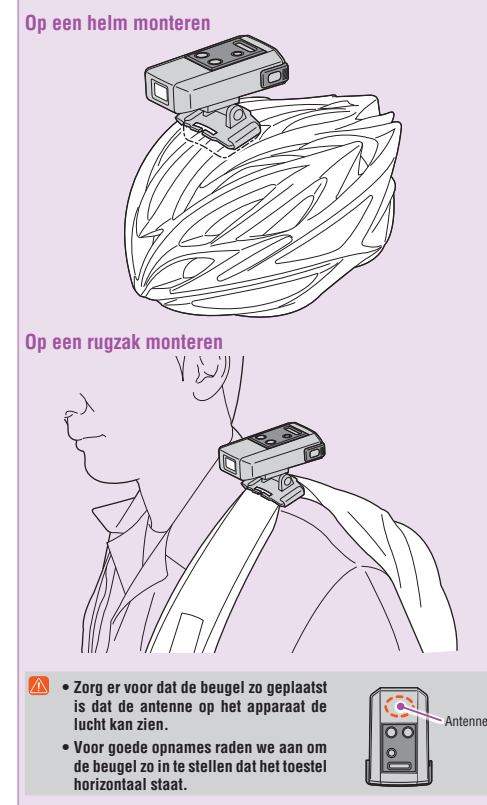

## De pc voorbereiden

## Schrijf u in als lid van CATEYE Atlas™

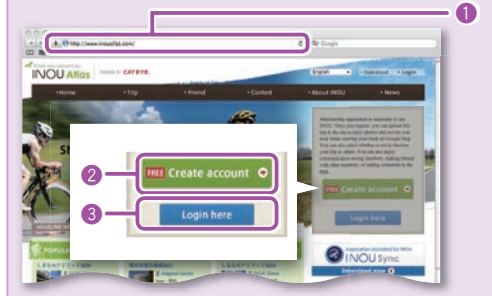

- Toegang tot CATEYE Atlas™.
- Open de website "CATEYE Atlas™" vanuit uw browser. (https://www.cateyeatlas.com)
- Ø Klik op [Create account] (Registratie nieuw lid). Volg de procedure voor de registratie van een lidmaatschap op het scherm
- Nadat u bent geregistreerd, ontvangt u een e-mail van CATEYE Atlas™. Het lidmaatschap is gratis.
- Styp uw ID (e-mailadres) en wachtwoord en klik op [Login here] (Aanmelden).

Typ het geregistreerde ID (e-mailadres) en wachtwoord op de juiste lyp net geregisneelde ib (o malader) in wijze om u aan te melden. Voer na het aanmelden uw gebruikersgegevens in. Nu bent u als lid

- geregistreerd.
- Noteer uw ID en wachtwoord en houd dit bij de hand.
- 4 Klik op [Create YouTube account] (YouTube-account). Vraag een YouTube-account aan met de procedure op het scherm. \* Een account bij YouTube is vereist voor het uploaden van video. Vraag
  - nu een account aan als u dat nog niet hebt. Installeer vervolgens INOU Sync™.

## INOU Sync™ installeren

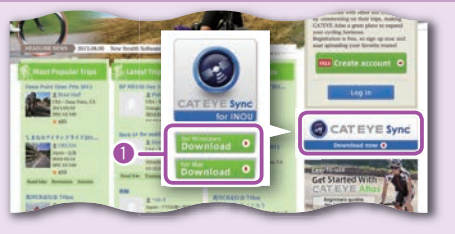

I Klik op [Download] (Download INOU Sync<sup>™</sup>). Download het bestand volgens de procedure op het scherm.

2 Dubbelklik op het gedownloade programmabestand.

Om het programma onder Windows Vista/7 uit te voeren, hebt u Administrator-rechten nodig.

| Voor Windows | [InousSyncInstaller.zip] > [InousSync.exe]      |
|--------------|-------------------------------------------------|
| Voor Mac     | [Install INOUSync.dmg] > [Install INOUSync.app] |

Installeer volgens de procedure op het scherm. Na afloop van de instal-latie start INOU Sync™.

### INOU Sync™ instellen

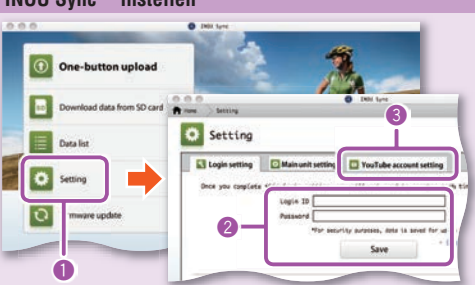

Klik op [Setting] (Verschillende instellingen)

2 Typ uw ID (e-mailadres) en wachtwoord en klik op de tab [Login setting] (Aanmeldinstellingen) en vervolgens op [Save] (Opslaan).

Typ uw ID en wachtwoord voor CATEYE Atlas™

3 Typ uw YouTube-account op het tabblad [YouTube account setting] (Instellingen YouTube-account) en klik op [Save] (Opslaan) Uw pc is nu voorbereid

## Wat kunt u met INOU Sync™ doen

- Met een knop opladen naar CATEYE Atlas™
- Ritgegevens downloaden (van een microSD-kaart naar uw pc).
- · De opgeslagen foto's en video's bewerken.
- · Een rit opgeven en uploaden.
- Mappen met originele gegevens weergeven.
- De interval voor automatisch fotograferen en de beeldkwaliteit instellen.
- · De software voor het toestel opwaarderen.

#### Onderhoud

Reinig het apparaat en de toebehoren door ze met een zachte doek, bevochtigd met een verdund neutraal wasmiddel, af te vegen en daarna met een droge doek te droger Veeg voorzichtig met schoonmaakpapier over de cameralens.

# Storingzoeken

De volgende problemen zijn niet het gevolg van Zie ook "FAQ" (V&A) op CATEYE Atlas™ (Web). an een defect Daosen inter (voor) (pownet e naais (voor). Plaatsen nierosD-kaart in de juiste richting ingestoken? Door hem met kracht in de verkeerde richting in te steken, kan de kaart beschadigen (☞ Een microSD-kaart verwijderen/plaatsen) Het apparaat kan niet worden ingeschakeld. Is de batterij leeg? Of is de batterij verkeerd om geplaatst? Vervang de batterij of controleer de richting van de batterij. (I De batterij vervangen) Is de microSD-kaart gebroken? is de mincroor-waart georoen? Raak de aansluigunten van een microSD-kaart niet aan. Is de klep goed gesloten? Het apparaat kan niet inschakelen als de klep open staat. (I Een microSD-kaart verwijderen/plaatsen) Het rode lampje knippert niet (geen GPS). Gebeurt dit direct na het inschakelen van het apparaat? Het kan ongeveer 2 tot 3 minuten duren voordat de GPS de positiegegevens heeft ontvangen nadat een signaal is ontvangen. Bent u buiten het door GPS gedekte gebied? GPS-radiogolven komen niet binnen tunnels, onder de grond, tussen hoge gebouwen, onder een viaduct enz., zodat GPS geen signaal kan ophalen. Is het weer ongeschikt voor GPS-signalen? Is het weer ongeschikt voor GPS-signalen? Als het regent of sneeuwt, komen GPS-signalen mogelijk niet door. Is het apparaat zo geplaatst dat de antenne de lucht kan "zien"? Zorg er voor dat het apparaat zo geplaatst is dat de antenne de lucht kan zien. GPS-signalen kunnen niet worden opgehaald als de antenne de lucht inte ziet. Er zijn foto's en video's gemaakt, maar het spoor is niet opgenomen. Knipperde het gele tampie tijdens het opnemen? Schakel het toestel in en drikt on de knon Aa-uit/Meten om het onnemen te starten. Schakel het toestel in en druk op de knop Aan-uit/Meten om het opnemen te starten Opnemen stopt halverwege. Knippert het rode lampje langzaam? Numper ner tode ample angzaan?
De batterijn zijn bijna lege. Door nieuwe batterijen vervangen. (
De batterijn zijn bijna lege. Door nieuwe batterijen vervangen. (
De batterijn zijn bijna lege. Door nieuwe batterijen vervangen.
De microSD-kaart is bijna vol.
Vervang de microSD-kaart (
De microSD-kaart sin zijn opgestagen naar INOU Sync<sup>tw</sup> om ruimte vrij te maken.
Maken van foto of video tukt niet.
Knippert het gela lampje langzaam?
De microSD-taart sin zijn vol. Knippert het gele lample langearn? De microSD-kaart is bijna vol. Vervang de microSD-kaart () en microSD-kaart vervangen/plaatsen) of verplaats de tochtjes die op de microSD-kaart zijn opgeslagen naar INOU Sync<sup>10</sup> om ruimte vrij te maken. Automatisch fotograferen wordt gedeeltelijk onderbroken. Wordt video opgenomen? Automatisch fotograferen wordt tijdens het opnemen van video onderbroken. Bewegende beelden schudden en trillen. Bewegent tijdens het opnemen kan een bewegend beeld ople Het beeld kan verbeteren als u het apparaat stevig monteert. -and heeld onleveren Foto szijn onscherp. Deze camera ondersteunt geen macrofotografie Als een onderwerp te dichtbij is, wordt de foto o onschern De foto's en video's zijn niet duidelijk. Is de cameralens vuil? Reinig de lens. ( Tonderhoud) Is de foto tegen de zon of een sterke lichtbron in genomen? Een foto maken met sterk tegenlicht kan een wazig resultaat oplevere Het rode lampje knipperl langzaam. De batterijne zijn bijna lege. Door nieuwe batterijen vervangen. (♥ De batterij vervangen) Het gele lampje knippert langzaam. De capaciteit van de resterende micrsOD-kaart is ongeveer 20%. Vervang de micrsOD-kaart (= Een micrsOD-kaart vervangen/plaatsen) of verplaats de tochtjes die op de micrsOD-kaart zijn opgeslagen naar INOU Symc<sup>™</sup> om ruimte vrij te maken. Alle lampjes branden. De microSD-kaart is vol Sto met opnemen en vervang de microSD-kaart ((● Een microSD-kaart vervangen/plaatsen) of verplaats de tochtjes die op de microSD-kaart zijn opgeslagen naar INOU Sync™ om ruimte vrij te maken. Werkomgeving voor INOU Sync™ Downloaden van INOU Sync™ en toegang tot de CATEYE Atlas™ zijn niet mogelijk als de pc niet met internet is verbonden. OS : Windows XP SP3, Vista, 7 Mac OS 10.6 of later Geheugen : Anabevolen omgeving voor het betreffende besturingssysteem Harde schijf : Benodigde vrije ruimte 64 MB of meer (Extra capaciteit nodig vor het opslaan van foto's en video's) Internet Explorer 7 of later, Safari 4.0 of later, Firefox, en Google Chrome 5.0 of later SD-kaart is bruikbaar Crosificatio

| opeonioaries                           |                                                                     |
|----------------------------------------|---------------------------------------------------------------------|
| Batterij AAA                           | alkalinebatterij/herlaadbare batterij x 2                           |
| Levensduur batterij Doo                | rlopende opnametijd: ongeveer 6.5 uur                               |
| (indi                                  | ien gebruikt in combinatie met automatische                         |
| foto                                   | grafie: ongeveer 6 uur)                                             |
| Opnamemedium micr                      | oSD-kaart HC (maximaal 32 GB)                                       |
| Interval automatisch fotograferen 1 mi | nuut, 2 minuten, 5 minuten, 10 minuten                              |
| (in t                                  | e stellen met de software "INOU Sync™")                             |
| Opgenomen pixels 640                   | x 480 pixels (VGA) 30 fps                                           |
| Ontvangstafstand snelheidssensor In he | et bereik van 20 tot 70 cm (afhankelijk van de                      |
| gebr                                   | uikte fietscomputer)                                                |
| * De                                   | e snelheidssensor kan buiten het ontvangstbereik                    |
| ra                                     | ken als INOU op een andere plaats dan het stuur is                  |
| ge                                     | monteerd.                                                           |
| Bedrijfstemperatuur 0 °C               | - 40 °C                                                             |
| Afmetingen / Gewicht                   | x 70 x 37,5 mm / 150 g<br>lusief batterij, beugel en microSD-kaart) |

De levensduur va de batterij is alleen als referentie bedoeld. Deze is afhankelijk van de conditie van

- onderhoud. De levensduur van de meegeleverde batterij kan korter zijn dan de bovengenoemde specifi catie. De levensduur van de batterij kan extreem kort zijn bij een lage temperatuur. Het ontwerp en de specificaties zijn onderhevig aan wijzigingen zonder voorafgaande
- kennisgeving

## BEPERKTE GARANTIE

STANDAARD

ONDERDELEN

2 jaar garantie op hoofdapparaat (exclusief toebehoren/hatterijen) De producten van CatEye zijn gegarandeerd vrij van materiaal- en fabricagedefecten gedurende een periode van twee jaar na aankoop. Als het product tijdens normaal gebruik niet werkt, zal CatEye het defecte product kosteloos herstellen of vervangen. Het onderhoud moet worden uitgevoerd door CatEye of een geautoriseerde verkoper. Om het product terug te sturen, moet u het zorgvuldig inpakken en de garantiekaart (aankkoopbewijs) meesturen met aanwizingen voor herstel. Schrijf of typ uw naam en adres duidelijk op de garantiekaart. Kosten voor verzekering en vervoer naar CatEye zijn voor degene die de dienstverlening aanvraagt.

| CAT EYE CO.LTD.<br>24-26; Kumazu, Higashi Sumiyoshi-ku, Osaka<br>54-0041 Japan<br>Attr: CATEYE Customer Service<br>Phone : (06)(6719-6883<br>Frax : (06)(6719-6883<br>Frax : (06)(6719-6883<br>Frax : supportilicateye.co.jp<br>ULL : http://www.cateye.com | [For US Customers]<br>CATEY AMERICA, INC.<br>2825 Wildemses Piace Suite 1200, Boulder<br>C080301-5494 USA<br>Phone : 300.434.34505<br>Toil Free : 800.5CATEYE<br>Fra: :303.473.0006<br>E-mail : service@cateye.com |
|----------------------------------------------------------------------------------------------------|----------------------------------------------------------------------------------------------------|
|----------------------------------------------------------------------------------------------------|----------------------------------------------------------------------------------------------------|

5338827N

0

H-34N beugel

5341831

Helmsteun